# 欢迎使用科达产品!

科达使命:推动通信方式的进步,让沟通更精彩。 欢迎使用科达产品!

版权声明

KEDACOM<sup>®</sup>、Kedacom<sup>®</sup>、TrueSens<sup>®</sup>、**摩云视讯<sup>®</sup>**、网呈<sup>®</sup>、NexVision<sup>®</sup>为苏州科达科技股

份有限公司的商标,不得擅自使用。

苏州科达科技股份有限公司版权所有,保留所有权利。

未经本公司书面许可,不得通过电子、机械或其他任何方式复制或传播本文档的全部或任何 部分用于任何用途,亦不得将本文档翻译为其它语言或转换为其它格式。

我们尽最大努力来保证本手册信息的正确性,并声明不对其中的印刷或书写错误负责。本手册信息如有更新,恕不另行通知。如需获取最新信息请登录我们的网站 http://www.kedacom.com。

联系我们获取服务

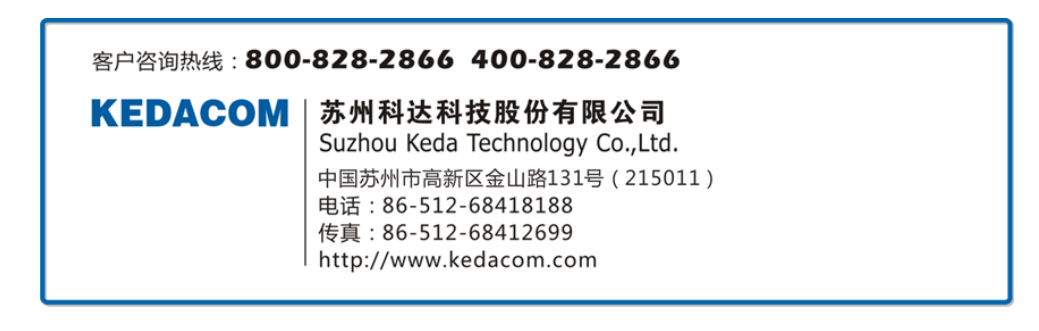

## 1 系统概述

摩云致邻视讯软件终端(Windows 版)是高性能的全新远程可视通信软件设备终端,除了应用于企业级远程会议,还应用于更广阔的领域,如远程培训、远程面试、远程协作等。

摩云致邻视讯软件终端(Windows版)运行于普通 PC,通过配置 USB 摄像头和耳麦,即可 实现基于 PC 的视频会议应用。支持 H.323 通讯、XMPP 网络通讯协议。用户可以直接加入 已有的会议室模板参加会议,可以进行会议室预定,可以与用户实现一对一可视通信,还可 以自主召集多人发起会议。通过终端可以为用户实现高质量、高可靠性的音视频会议体验, 还可以为企业节省会议经费、提高工作效率、实现面对面般的视频会议互动及全方位的通信 交流创造便利。

## 2 界面图标

| 图标  | 图标名称 | 说明                                                                                                    |
|-----|------|----------------------------------------------------------------------------------------------------|
| 2   | 联系人  | 联系人界面包含: 联系人列表、讨论组列表、讨论记录                                                                                                    |
| 8-8 | 会议   | 会议界面包含:会议室列表、会议记录                                                                                                    |
| 品   | 组织架构 | 进入组织架构界面,可查看或搜索组织架构成员                                                                                                    |
|     | 更多功能 | 点击可实现添加联系人、创建会议、屏幕截图、创建固定组、创<br>建临时组、消息管理器、会议管理以及设置功能                                                                                                    |
| ~   | 菜单   | <ul> <li>在主界面点击 ✓,可实现设置、检查更新、统计信息、诊断、</li> <li>自检、帮助、关于、注销登录操作</li> <li>统计信息</li> <li>若终端处于音视频会议状态,点击【统计信息】可查看当前会议</li> <li>的网络状态及呼叫状态的统计数据</li> <li>诊断</li> </ul> |

|         | 点击【诊断】可检测麦克风/扬声器/摄像头是否运作正常                               |
|---------|----------------------------------------------------------|
|         | <ul> <li>注销登录</li> </ul>                                 |
|         | 点击【注销登录】可退出当前用户登录,返回至登录界面                                |
| 窗口合并/拆分 | 点击可合并/拆分音视频会议界面窗口与主界面窗口                                  |
| 登录状态    | 单击图标可切换当前联系人状态:在线 / 忙碌 / 离开<br>; 当联系人处于会议中,则状态图标自动切换为会议中 |

# 3 用户设置

在主界面,可以通过点击头像,或者点击右上角 🎽 菜单按钮,在下拉菜单中点击【设置】,

也可以点击【更多】 链 按钮, 在弹出的窗口中点击【设置】, 弹出**设置**窗口, 可以进行如下 设置操作:

# 3.1 个人设置

1. 基本资料

支持修改个人头像、邮箱、电话、手机号码、座位、自我介绍。

2. 修改密码

支持修改登录密码。

3. 热键设置

支持根据实际需要进行功能的热键设置。

4. 呼叫设置

根据需要设置带宽类型(自动匹配/自定义选择(128Kbps-8MKbps))、是否阻止非联系 人呼叫、应答模式(手动接听/自动接听)、设置是否开启加密方式等。

5. 聊天设置

根据需要设置聊天窗口在合并或关闭时是否提醒、输入状态是否显示以及是否允许接收窗口抖屏。

## 3.2 状态与提醒

1. 在线状态

设置鼠标或键盘在几分钟内无操作时,联系人状态自动切换为离开状态。

- 2. 自动回复
  - 在离开及忙碌模式时,可根据需要勾选【离开、忙碌时自动回复】功能并对回复内 容进行设置;
  - 可勾选是否屏蔽对方自动回复。
- 3. 消息通知
  - 可勾选当收到会议通知时或会议剩余时间不足时,显示通知窗口或提醒;
  - 可设置是否显示好友上线提醒。
- 4. 系统提醒

支持状态设置及各项操作提醒设置,如:防火墙自动检测提醒等。

## 3.3 系统设置

1. 常规设置

设置登录服务器地址(自动匹配/手动输入)、HTTP端口号、开机启动等设置。

2. 声音设置

支持开启/关闭声音、声音试听操作及各种提示音自定义选择设置。

3. 文件记录

支持设置文件、录像及抓拍图片的保存地址。

4. 软件更新

支持设置软件新版本提示为自动检测更新或手动更新。

5. 网络设置

支持设置自定义网络并进行上下行带宽配置、DNS 服务器地址(自动获取/手动设置)、 是否启用随机端口以及 TCP/UDP 起始端口设置等信息。

- 根据实际需要,选择是否勾启用随机端口:
  - 勾选启用,系统使用随机端口;
  - 未勾选启用,可手动设置 TCP/UDP 的起始端口;可点击【查看详细端口信息】, 参考端口详细信息进行设定。
- 6. 语言设置

支持切换显示语言:中文(简体)/日本語/English,切换后需重启程序后方可生效。

## 3.4 音视频设置

1. 音频设置

支持选择麦克风输入及扬声器输出设备,以及是否选择自动调节麦克风音量或手动调节 麦克风、扬声器的音量大小。

2. 视频设置

支持选择发送分辨率、视频输入设备及启用/关闭/修改静态图片。

## 4 联系人操作

在主界面,点击**联系人。>联系人**,进入**联系人**列表界面。

4.1 搜索联系人

在联系人 界面或组织结构 界面下方搜索框中,输入所需查找的联系人信息 (E.164 号码、姓名/备注名、拼音/简拼、邮箱),可快速在已添加的联系人或组织架构 中定位到所需查找的联系人,如下图所示:

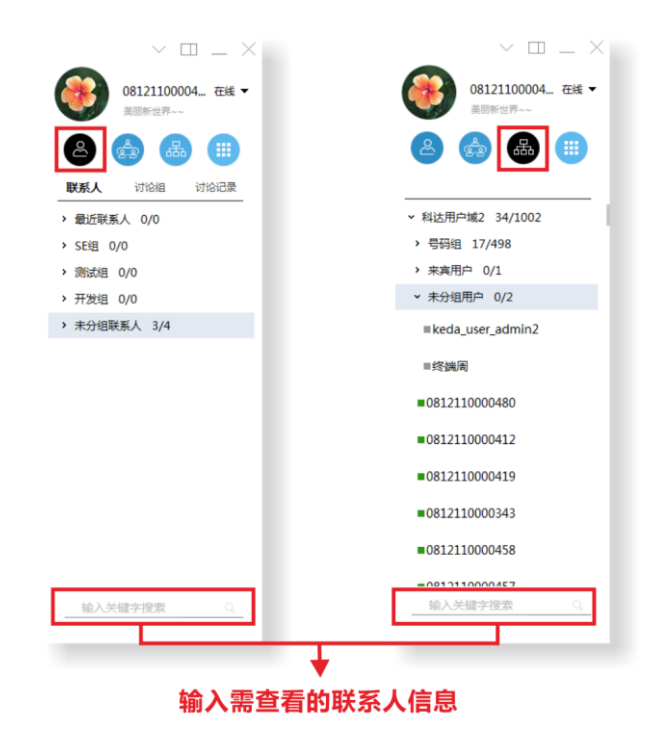

# 4.2 添加联系人

- 通过联系人界面添加联系人
  - 在联系人 >联系人界面空白处点击鼠标右键;或点击更多 ,选择并点击【添加联系人】,如下图所示:

| $\vee \square = \times$     |     |                                         | ~ □ _ ×                     |
|-----------------------------|-----|-----------------------------------------|-----------------------------|
| 08121100004 在线 ▼<br>美丽新世界~~ |     | 0812<br>美丽新                             | <b>1100004 在线 ▼</b><br>世界~~ |
|                             |     | <u>ک</u>                                |                             |
|                             | 方法2 |                                         |                             |
| > 最近联系人 0/0                 |     | Q.                                      | ~₽                          |
| ◆ SE组 0/0                   |     |                                         |                             |
| > 两原组 0/0                   |     | 添加联系,                                   |                             |
| > 未分组联系人 2/4                |     | ~~~~~~~~~~~~~~~~~~~~~~~~~~~~~~~~~~~~~~~ | <del>(</del> <del>)</del>   |
|                             |     | 屏幕截图                                    | 创建固定组                       |
| 显示分类                        |     |                                         | R                           |
| 添加联系人 方法1                   |     | 53                                      | _@                          |
| 添加联系人组                      |     | 创建临时组                                   | 消息管理器                       |
| 创建多方会议                      |     | 5.0<br>                                 | ŝ                           |
|                             |     | 会议管理                                    | 设置                          |
|                             |     |                                         |                             |
|                             |     |                                         |                             |
|                             |     |                                         |                             |
| 输入关键字搜索 0、                  |     |                                         |                             |
|                             |     |                                         |                             |

2) 弹出**添加联系人**窗口,根据需要选择**添加普通联系人**或**添加电话联系人**,如下图所示:

| 添加联系人               |                                   | ×                 |
|---------------------|-----------------------------------|-------------------|
| 添加普通联系人             | 添加电话联系人                           |                   |
| 输入关键字搜索             |                                   | Q 查找              |
| <ul> <li></li></ul> | 系人 , 请输入姓名、账号、:<br>系人 , 请输入账号、完整的 | 完整的号码或邮箱<br>号码或邮箱 |

3) 输入所需查找联系人的信息,点击【查找】;

•

•

4) 在搜索结果中,鼠标移至需要添加的联系人处,会出现可选择操作的功能菜单;如 下图所示:

|    | 溕  | 动取  | 涿人         |                |               |              | ×  |        |
|----|----|-----|------------|----------------|---------------|--------------|----|--------|
|    |    | 添加普 | 通联系人       | 添加电话联系         | <u>ک</u>      |              |    |        |
|    | -  | 卡卡西 |            |                |               | Q, 查找        |    |        |
|    |    | 2   | 卡卡西        |                |               | 8 2          |    |        |
|    |    | •   |            |                |               |              |    |        |
|    |    |     |            |                |               |              |    |        |
|    |    |     |            |                |               |              |    |        |
|    |    |     |            |                |               |              |    |        |
|    |    |     |            |                |               |              |    |        |
|    |    |     |            |                |               |              |    |        |
|    |    |     |            |                |               |              |    |        |
| 点击 | Ð, | 可以  | 人查看联       | 系人信息;          |               |              |    |        |
| 点击 | ,  | 进行  | 「添加联       | 系人操作,          | 弹出 <b>添加联</b> | <b>系人</b> 界面 | ,如 | 口下图所示: |
|    | 添  | 加联  | 系人         |                |               |              | ×  |        |
|    |    |     | +          | <b>片西</b>  号码组 |               |              |    |        |
|    |    |     |            |                |               |              |    |        |
|    | 备  | 注名  | 世          |                |               | 1            |    |        |
|    | 分  | 组   | 未分组联系      | 私              | •             | 新建分组         | 4  |        |
|    |    |     | SE组<br>测试组 |                |               |              |    |        |
|    |    |     | 开发组        |                |               |              |    |        |
|    |    |     | 未分组联系      | 系人             |               |              |    |        |
|    |    |     |            |                |               |              |    |        |
|    |    |     |            |                | 确 定           | 取消           |    |        |

- 5) 在添加联系人界面,您可以修改所添加联系人的备注名以及分组;
- 6) 操作完成后,点击【确定】,添加联系人成功。
- 通过组织架构界面添加联系人
  - 1) 在组织架构界面,鼠标移至需要添加的联系人,联系人条目会出现菜单 (),鼠标移

至 , 弹出可操作功能菜单, 如下图所示:

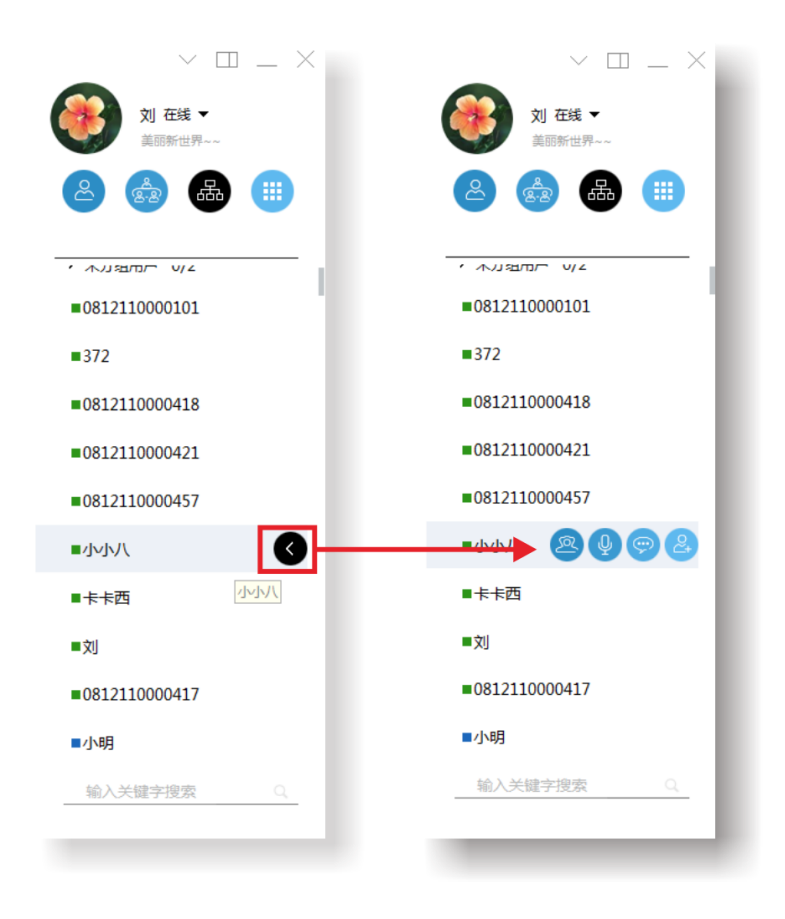

- 2) 点击**添加联系人<sup>(些)</sup>,**进行添加联系人操作,弹出**添加联系人**界面;
- 3) 在添加联系人界面,您可以修改所添加联系人的备注名以及分组;
- 4) 操作完成后,点击【确定】,添加联系人成功。

## 4.3 编辑联系人

在**联系人**列表界面,将鼠标移到需要编辑的联系人,点击鼠标右键,弹出菜单,您可以做如 下操作,如下图所示:

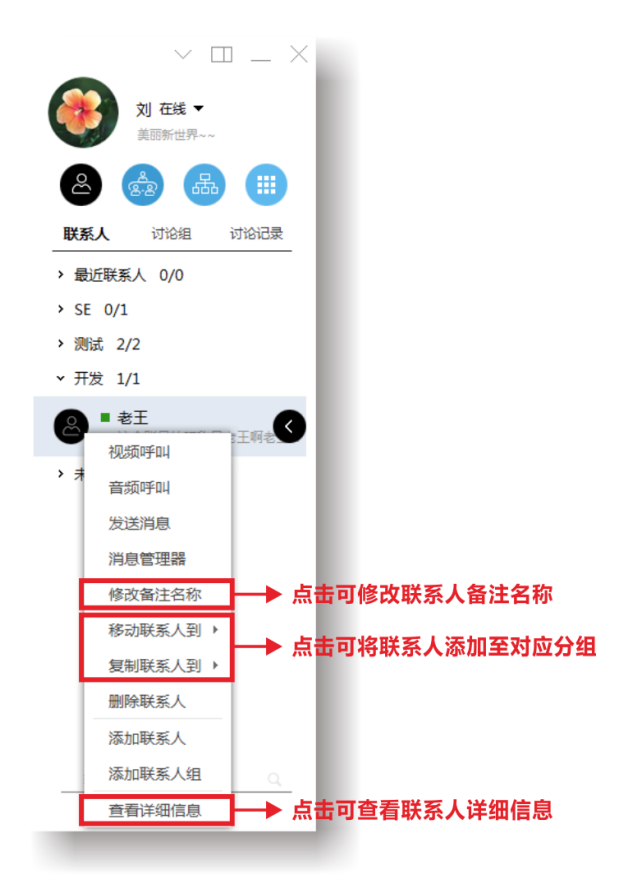

# 4.4 删除联系人

- 在联系人列表界面,可以通过搜索或直接找到需要删除的联系人,点击鼠标右键,弹出 菜单,选择【删除联系人】;
- 2. 弹出删除联系人提示,点击【确定】即可完成删除联系人操作,如下图所示:

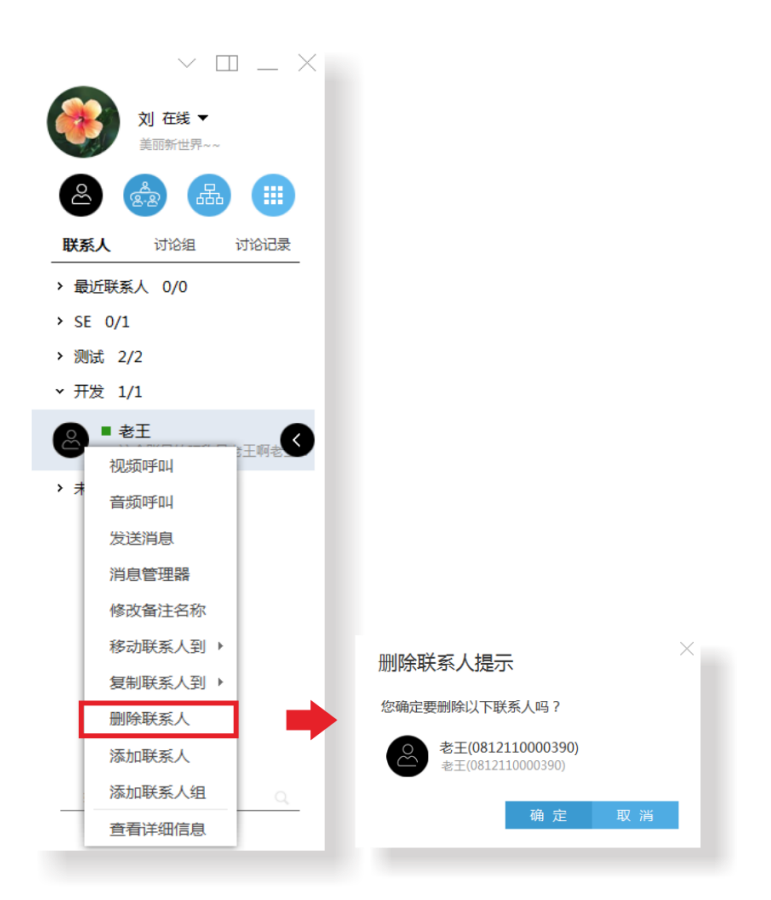

# 4.5 编辑联系人分组

- 添加联系人分组
  - 1) 在 **送**> 联系人界面, 空白处点击鼠标右键, 在弹出的菜单中选择 【添加联系人组】:
  - 2) 弹出添加联系人组窗口,输入新组名,点击【确定】,即可完成添加联系人分组操作, 如下图所示:

| $\times \square = \times$ |         |
|---------------------------|---------|
| <b>刘 在线 ▼</b><br>美丽新世界~~  |         |
| ۵ 🏟 🖷                     |         |
| 联系人 讨论组 讨论记录              |         |
| > 最近联系人 0/0               |         |
| > SE 0/1                  |         |
| > 测试 1/2                  |         |
| > 开发 0/1                  |         |
| > 未分组联系人 0/1              |         |
| 显示分类                      | 添加联系人组  |
| 添加联系人                     |         |
| 添加联系人组                    | 新组名     |
| 创建多方会议                    |         |
|                           | 确 定 取 消 |
|                           |         |
|                           |         |
|                           |         |
| 输入关键字搜索 Q                 |         |
|                           |         |

• 编辑联系人分组

在 >**联系人**界面,移动鼠标至需要编辑的联系人组,点击右键,弹出菜单,可进行 如下操作,如下图所示:

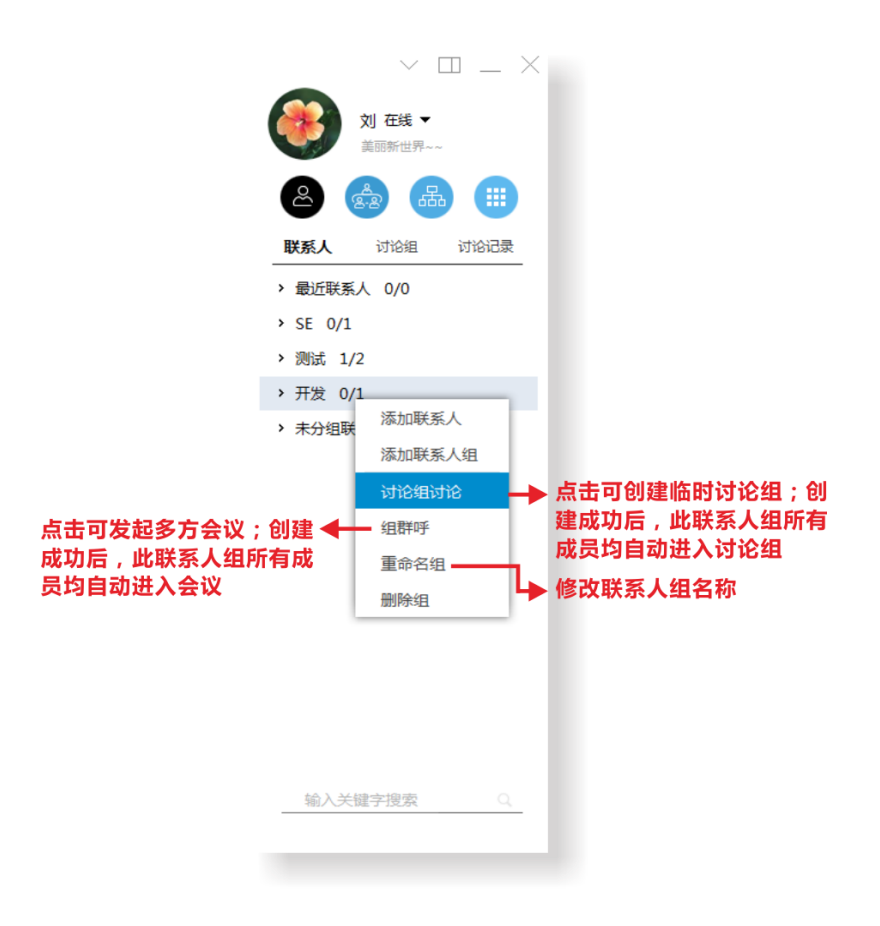

- 删除联系人分组
  - 1) 在 > 眯系人界面,移动鼠标至需要编辑的联系人组,点击右键,弹出菜单;
  - 2) 选择【删除组】, 弹出**删除组**提示, 您可以对被删除联系人组内的联系人进行操作如 下操作; 如下图所示:
    - 选择【全部删除】,则被删除联系人组内联系人全部被删除;
    - 选择【移至系统默认分组"未分组联系人"】,则被删除联系人组内联系人全部 被移至未分组联系人组;

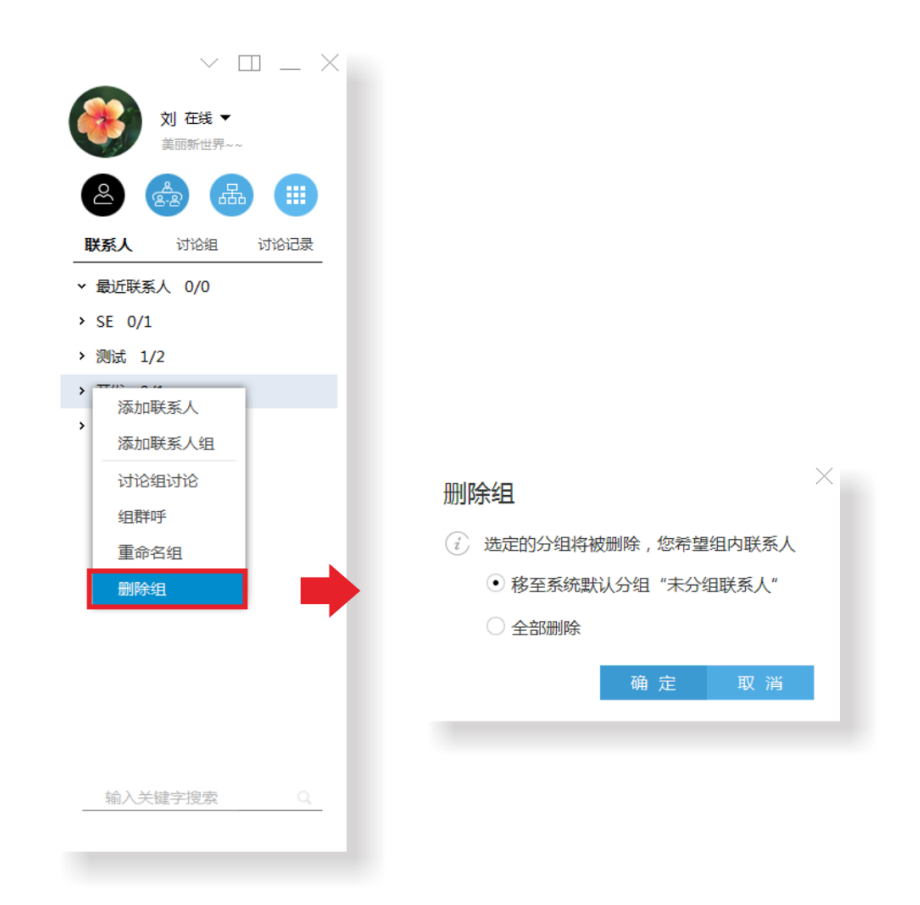

3) 选择完成后,点击【确定】,完成联系人组删除操作。

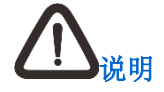

- 1. 【最近联系人】、【未分组联系人】分组不允许被删除;
- 2. 【最近联系人】分组支持清空最近联系人操作。
- 5 讨论组操作

在主界面,点击**联系人<sup>200</sup>>讨论组**,进入**讨论组**界面。

# 5.1 创建讨论组

在**联系人 >讨论组**界面空白处点击鼠标右键,或点击**更多** 选择并点击【创建固定讨论组】或【创建临时讨论组】,如下图所示:

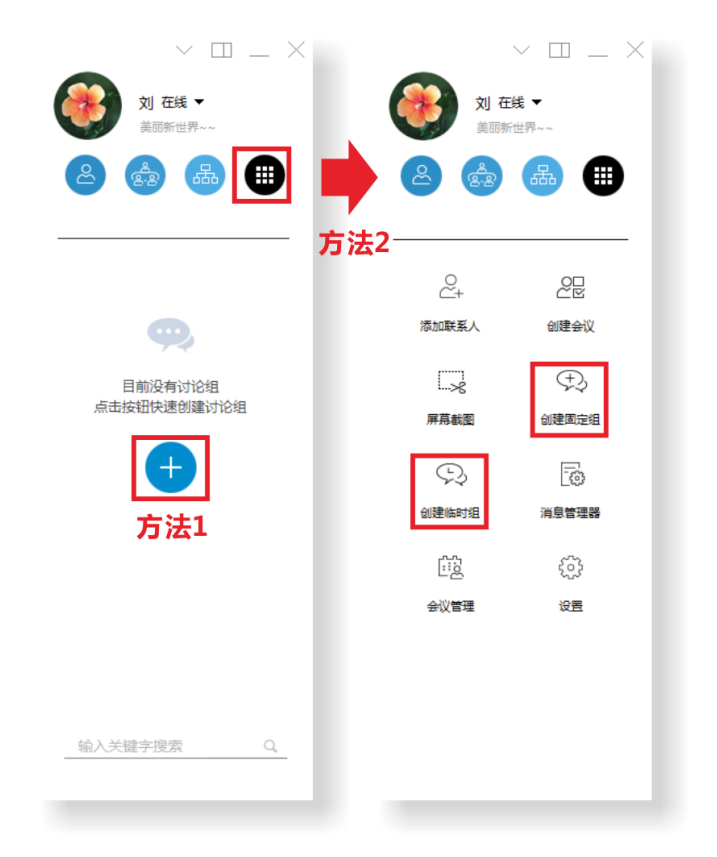

- 固定讨论组
  - 1) 点击【创建固定讨论组】, 弹出**创建固定讨论组**界面, 在此界面您可通过搜索或直接 添加联系人为讨论组成员, 如下图所示:

| 联系人 ▼ 组织染          | 時 |     | 名称 | 刘的讨论组                                         | 编辑讨       | 论组名称 |
|--------------------|---|-----|----|-----------------------------------------------|-----------|------|
|                    | 9 |     | 6  | 🛐 = 刘                                         |           |      |
| > SE[1]<br>> 测试[2] |   |     |    | 0<br>■ <del>*</del> + <del>*</del> # <u>#</u> | 5         |      |
| ◎ 0812110000421    |   | 添加> |    | 0812                                          | 110000421 |      |
| ■ 卡卡西              |   | 〈删除 |    | 2 ■ 老王                                        |           |      |
| ▼ 开发[1]            |   |     |    |                                               |           |      |
| ● 老王               |   |     |    |                                               |           |      |
|                    |   |     |    |                                               |           |      |

- 2) 点击【创建】,创建完成后,进入讨论组聊天界面,在讨论组列表界面即时显示已创 建的固定讨论组
- 3) 在讨论组聊天界面,可进行如下操作:

| 🤿 资料开发讨论     | 围                                             | $\vee = \Box \times$ |  |  |  |
|--------------|-----------------------------------------------|----------------------|--|--|--|
| (2015-07-2   | 成员列表(2/4)                                     |                      |  |  |  |
| 提示:"0        | 提示:"0812110000421、卡卡西、老王"加入了讨论组。              |                      |  |  |  |
|              | 🚳 = 刘 완                                       |                      |  |  |  |
|              |                                               | ⑧ ■ 卡卡西              |  |  |  |
|              |                                               | ⑧ ■ 老王               |  |  |  |
|              |                                               |                      |  |  |  |
|              |                                               | >                    |  |  |  |
|              |                                               |                      |  |  |  |
| 0 2 5        |                                               | <b>∞</b>             |  |  |  |
| 点击可屏蔽讨论组消息提起 |                                               | 。<br>(击可创建音视频会议      |  |  |  |
|              | <ul> <li>※ 邀请加入讨论</li> <li>※ 解散讨论组</li> </ul> | :许讨论组创建人操作           |  |  |  |

- 临时讨论组
  - 点击【创建临时讨论组】,在弹出创建临时讨论组界面进行添加讨论组成员、编辑讨 论组名称操作;
  - 创建成功后,即进行讨论组聊天界面。在讨论组列表界面即时显示已创建的临时讨论组
     论组

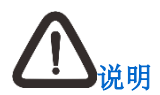

重新登录终端后,临时讨论组将不再显示在讨论组列表中。

# 5.2 编辑讨论组

在**讨论组**界面,移动鼠标至需要编辑的讨论组,点击右键,弹出菜单,可进行如下操作。如 下图所示:

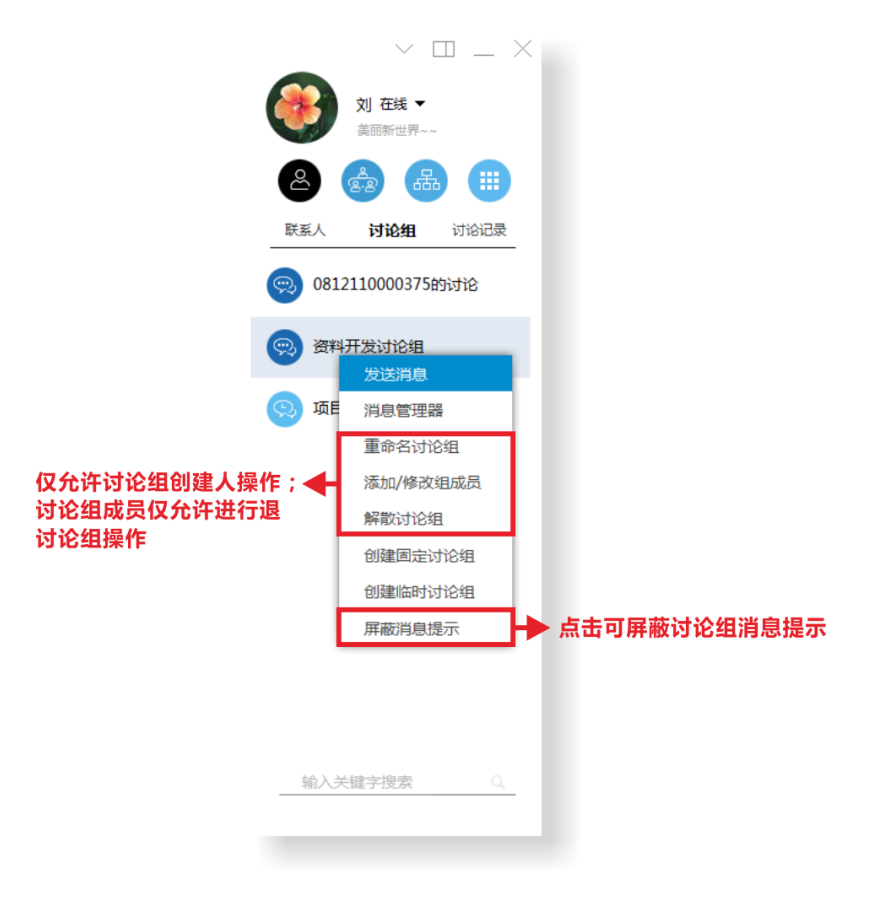

## 5.3 查看讨论记录

在**联系人**>讨论记录界面,进入讨论记录界面。在此界面可进行如下操作:

 选中某一联系人或讨论组条目,点击鼠标左键,可查看最后一次消息记录;选中某最后 一条消息记录,点击鼠标右键,可以选择删除消息记录;

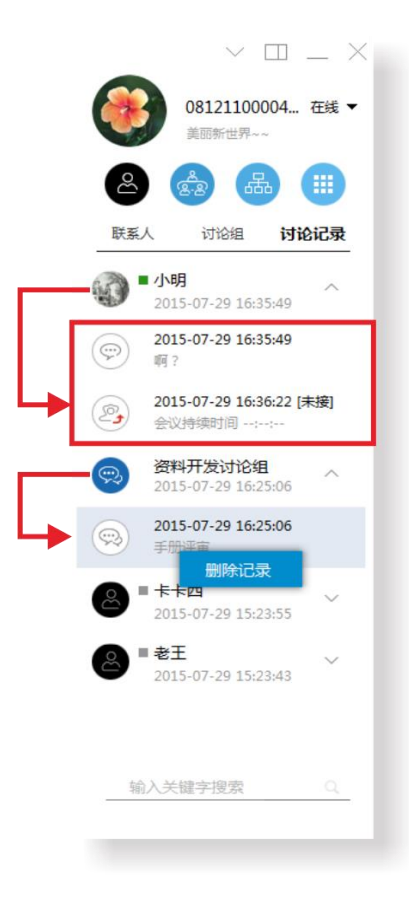

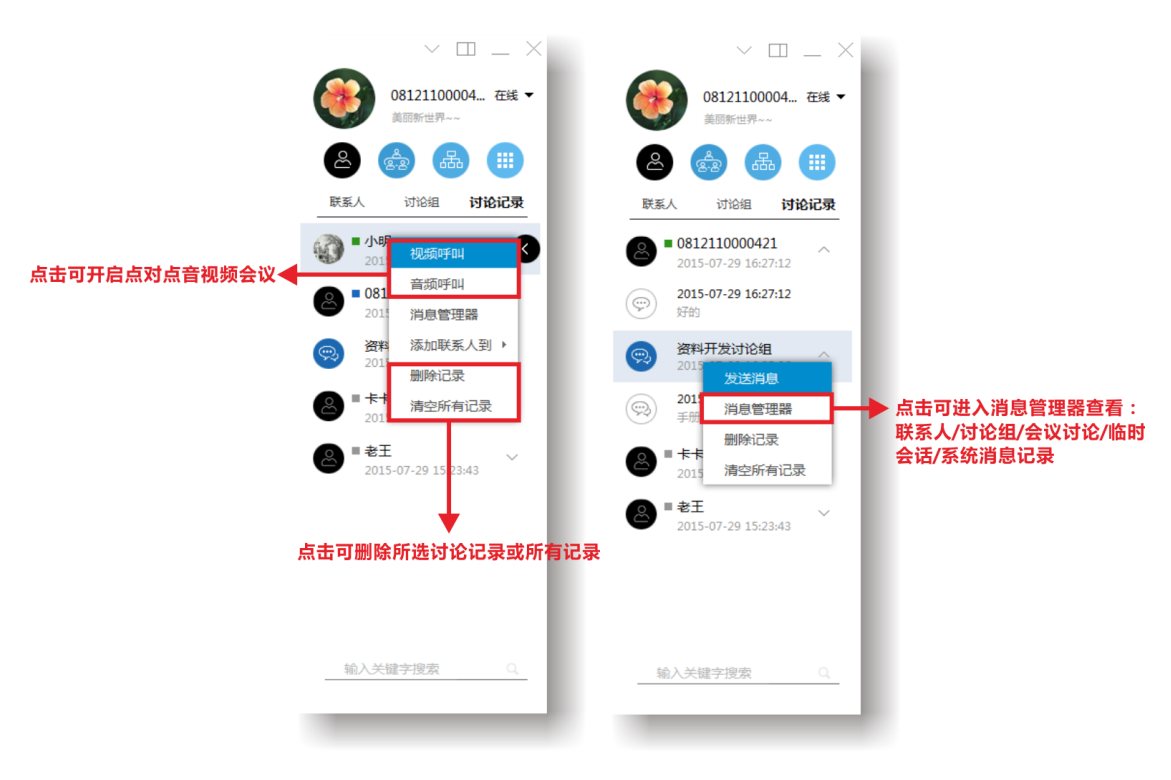

• 选中某一联系人或讨论组条目,点击鼠标右键,显示菜单窗口,可进行如下操作:

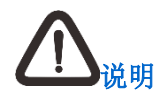

- 2. 临时会话, 即同一组织架构中未添加为联系人的会话记录。

• 鼠标选中某一讨论记录条目,会出现 ,选中 , 显示快捷菜单如下:

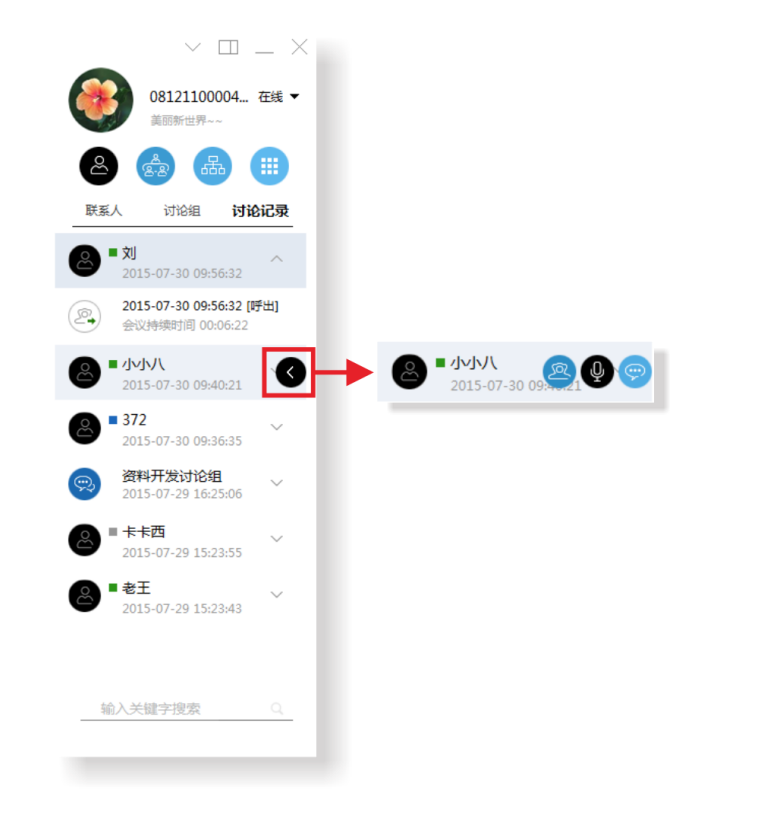

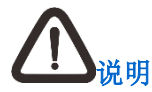

如上图, 若点击讨论组条目则仅允许进行 💬 操作。

6 文字讨论

6.1 点对点聊天

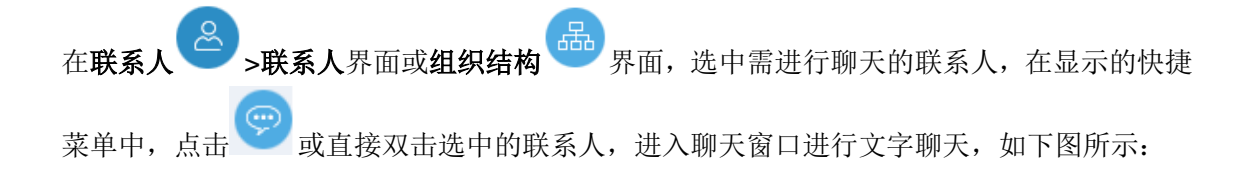

| ■ 0812110000421 |        | $\sim$ $ \Box$ $\times$                                      |
|-----------------|--------|--------------------------------------------------------------|
|                 |        | <ul> <li>企業</li> <li>登場組</li> <li>E 0812110000421</li> </ul> |
|                 | 空 ~    |                                                              |
|                 | ✓ 发送 ▼ |                                                              |

# 6.2 讨论组聊天

在**联系人 >讨论组**列表界面,双击某个讨论组条目,即可进入<u>讨论组聊天窗口</u>进行文字 聊天。

7 预约会议

在主界面,点击 进入更多界面,点击 <sup>202</sup>,进入会议管理界面。 您可通过以下 2 种方式创建预约会议:

- 通过"我的会议"界面预约会议
  - 1) 在我的会议界面,点击【创建会议】,弹出创建会议界面,如下图所示:

| KEDACO | ▶ M / 科达视讯云          | 首页 会议管理 🗸 🌒 刘 🔤 🚳 🕞 |
|--------|----------------------|---------------------|
| 我的会议   | 找会议室 会场管理 个人横板 公共横板  |                     |
| 基本信息   |                      | 保存取消                |
| 平台资源   | V5.0平台 •             | 请输入姓名、拼音、简拼搜索 🔍 🔔   |
| 会议名称   | 项目管理会议               | للا 🌒               |
| 会议日期   | 2015-11-19 🔐 15:15 🔽 |                     |
| 会议时长   | 4 🔽 小时 0 🔽 分钟        |                     |
|        | 重复                   |                     |
| 视频会议   | OFF                  |                     |
| 会议室    | 查找会议室                |                     |
| 联系方式   | 手机号码 7798 (必填一项)     |                     |
| 会议概要   | A                    |                     |
|        | ★ 最多可能入500个字符        |                     |
| 通知方式   | □ 短信通知               |                     |

• 填写会议的基本信息;

| 参数   | 如何理解                | 如何设置                                                                                       |
|------|---------------------|--------------------------------------------------------------------------------------------|
| 平台资源 | 用来标识待召开会<br>议所连接的平台 | 终端所登录服务器地址平台                                                                               |
| 会议名称 | 用来标识待召开的<br>会议      | 用户自定义                                                                                      |
| 会议日期 | 约定某个时间召开<br>一个会议    | 单击部设置会议召开的日期,单击 2 设置会议<br>开始时间                                                             |
| 会议时长 | 设置会议的总共时<br>间       | 单击✔设置时间长度                                                                                  |
| 视频会议 | 是否进行视频会议            | <ul> <li> 开启视频会议:将图标设置为 ○ ,可勾 选是否保存为个人模板 </li> <li> 不开启视频会议:将图标设置为 ○ </li> </ul>           |
| 会议模板 | 导入已有的会议模<br>板数据     | <ol> <li>1. 单击选择会议模板;</li> <li>2. 弹出"从会议模板添加"窗口;</li> <li>3. 选择会议模板,单击【载入】,完成操作</li> </ol> |

| 参数     | 如何理解                                         | 如何设置                                                                                |
|--------|----------------------------------------------|-------------------------------------------------------------------------------------|
|        | 说明:导入会议模板,<br>议号码"以外的所有 <sup>。</sup>         | 后,会覆盖除"会议名称"、"会议时间"和"会<br>信息                                                        |
| 会议室    | 选择会议室                                        | 单击查找会议室,选择会议室区域、会议室数量、<br>会议室、会议室最大可容纳的人数、召开会议需<br>要的设备等信息;<br>也可单击推荐,系统自动为您配置空闲会议室 |
| 联系方式   | 当前登录会议管理<br>平台的用户的联系<br>方式。包括移动手机<br>号码和分机号码 | 手机号码和分机号码必填一项                                                                       |
| 会议概要   | 会议主要议定事项                                     | 用户自定义                                                                               |
| 通知方式   | 是否以短信的形式<br>通知与会人                            | 勾选短信通知,以短信的方式通知与会人                                                                  |
| 发言人    | 在已经添加的参会<br>会场中选择一个会<br>场作为发言人               | 在下拉框中选择一个会场                                                                         |
| 会场管理方  | 在已经添加的参会<br>会场中选择一个会<br>场作为主席                | 在下拉框中选择一个会场                                                                         |
| VIP 设置 | 设置 VIP 与会人, 画<br>面合成时首先进入<br>大画面             | 在参会成员中,选中需要设置为 VIP 与会人,<br>直接拖拽至 VIP 列表中即可                                          |

- 通过"找会议室"界面预约会议
  - 在找会议室>搜索会议室界面,输入搜索条件,包括:会议室及所在区域、会议召开 时间、会议室容纳人数、所需设备等信息;
  - 2) 填写完成点击【搜索】,界面显示符合条件的可用会议室列表;
  - 3) 在可用会议室列表中,点击所需要的会议室,将自动跳转至创建会议界面。

# 8 查看我的会议

在主界面,点击 **更多**界面,点击 进入会议管理界面。

在**会议管理>我的会议**界面,可以查看我的会议,包括自主预约的会议以及受邀的会议,并且选择【参加】或者【不参加】受邀会议,如下图所示:

| 館 会议管理                                 |                                           |           |     | _ □  |
|----------------------------------------|-------------------------------------------|-----------|-----|------|
| EDACOM / 科达视讯云                         |                                           | 首页 会议管理 > | (1) | 60   |
| 的会议 找会议室 会场管理 个人模板 公共核                 | 員板                                        |           |     |      |
| 列表         日         周           预约的会议 |                                           |           |     | 创建会议 |
| 资料开发例会[准点召开]                           | 4位与会方                                     |           |     |      |
| 2015-11-20 周五 09:30开始,时长2小时            | ۵) 🛞 🧆                                    |           |     |      |
| 视讯4F-会议室5                              | 刘王王                                       |           |     |      |
| 王(8575/13641933641)                    |                                           |           |     |      |
| 实体会议室参加▼                               |                                           |           |     |      |
| 不参加的会议                                 |                                           |           |     |      |
| 2 黄的会议                                 | 2位与会方                                     |           |     |      |
| 2015-11-16 周一 18:30开始,时长4小时            | ے اور اور اور اور اور اور اور اور اور اور |           |     |      |
| 策( 7836/183 )                          | 刘黄                                        |           |     |      |
| 不参加,                                   |                                           |           |     |      |
|                                        |                                           |           |     |      |
|                                        |                                           |           |     |      |

# 9 开始会议

# 9.1 创建会议

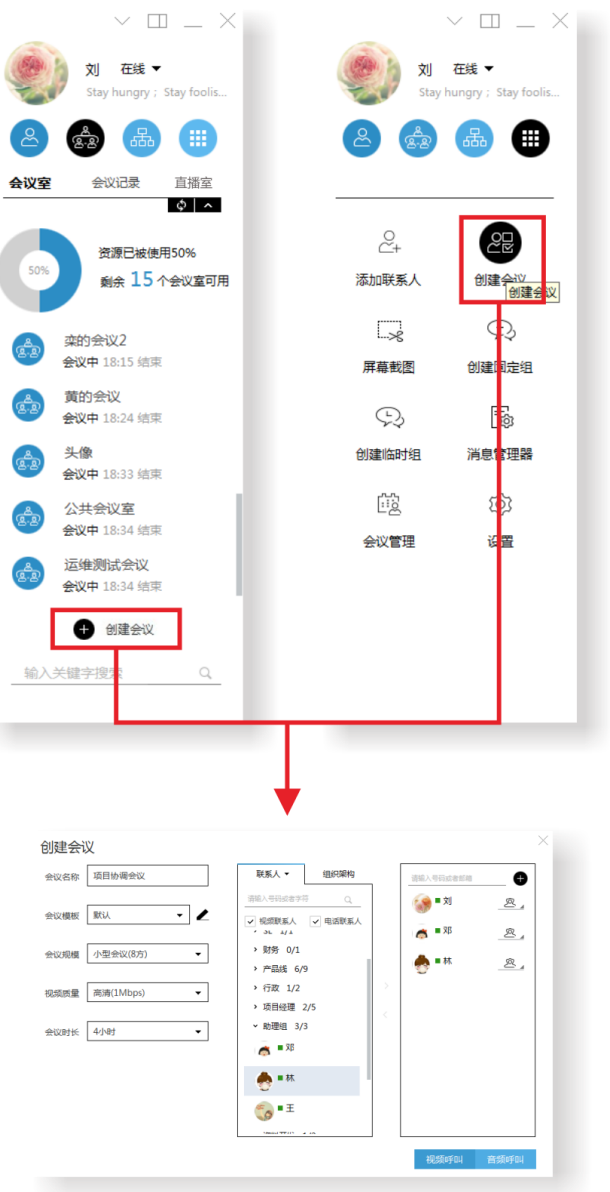

- 弹出创建会议界面,在此界面可添加与会成员、编辑会议名称、设置会议规模、设置呼 叫码率(即视频质量)、选择会议模板(默认模板、公共模板或者个人模板);
- 点击【会议模板】右侧的 ∠,可设置会议名称、会议规模、会议时长以及会议安全参数;在支持端口会议的平台,还可以设置此会议是否为端口会议;设置完成后:
  - 选择【保存】,设置的会议参数将会作为会议模板保存,并返回创建会议界面;
  - 选择【确定】,返回创建会议界面,如下图所示:

T

| 模板参数  |            |       |           | >  |  |
|-------|------------|-------|-----------|----|--|
| 会议名称  | 项目管理的会议    | 会议模板  | 默认        |    |  |
| 会议规模  | 小型会议(8方) ▼ | 视频质量  | 高清(1Mbps) | •  |  |
| 会议时长  | 4小时 👻      | 会议密码  |           |    |  |
| 共享权限  | 任意会场 🔻     | 画面合成  | ON        |    |  |
| 会议讨论  | ON         | AES加密 |           |    |  |
| 会议免打扰 |            | 会议不可见 |           |    |  |
|       |            |       |           |    |  |
|       |            | 保存    | 确定        | 取消 |  |

4. 返回**创建会议**界面后,选择【视频呼叫】或【音频呼叫】,成功呼叫后即可进入音视频会 议界面。

## 9.2 参加会议

1. 在主界面,点击 <sup>222</sup> >会议室界面,在此界面您可以看到会议室列表以及会议室资源使 用情况,如下图所示:

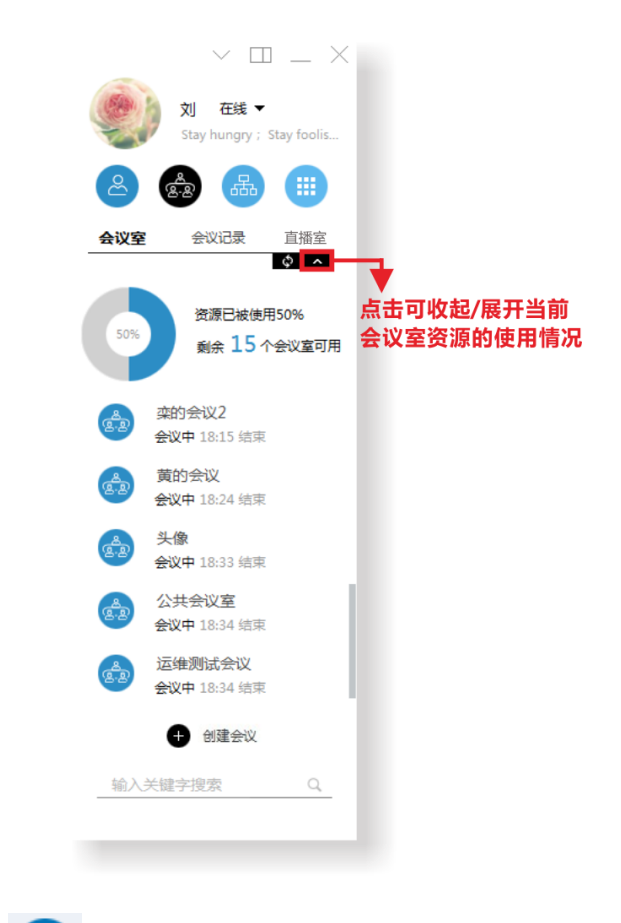

• 正在召开的会议

点击可选择以音频/视频方式入会;

• 己预约召开的会议

仅显示当天预约的会议。可在预约时间开始前点击开启会议,若会议结束时间在预约召 开时间前,则在会议结束后仍可在会议室列表中查看此已预约会议。 2. 在会议界面列表中选中需加入的会议室,选中条目出现菜单图标 ,选中菜单图标

✓,可选择音频 
/视频 
呼叫方式参加会议,如下图所示:

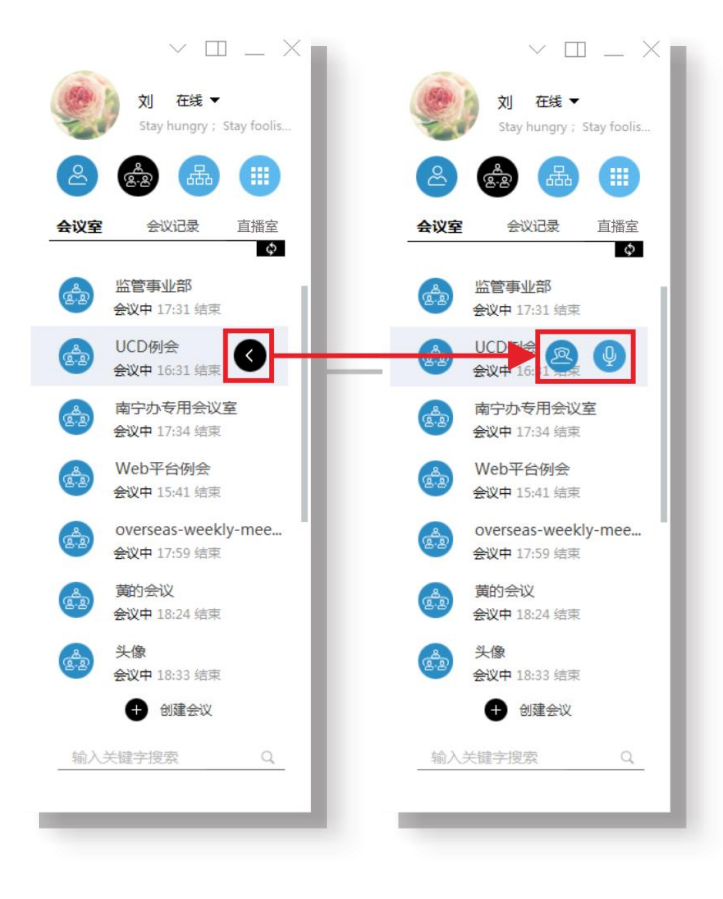

## 10 会议管理

以音频/视频方式入会,会议管理方和与会方权限操作基本一致,故本章仅以视频会议方式介 绍会议管理内容。在音视频会议界面,点击功能菜单中功能按钮,可完成对应的管理操作。 功能菜单如下图所示:

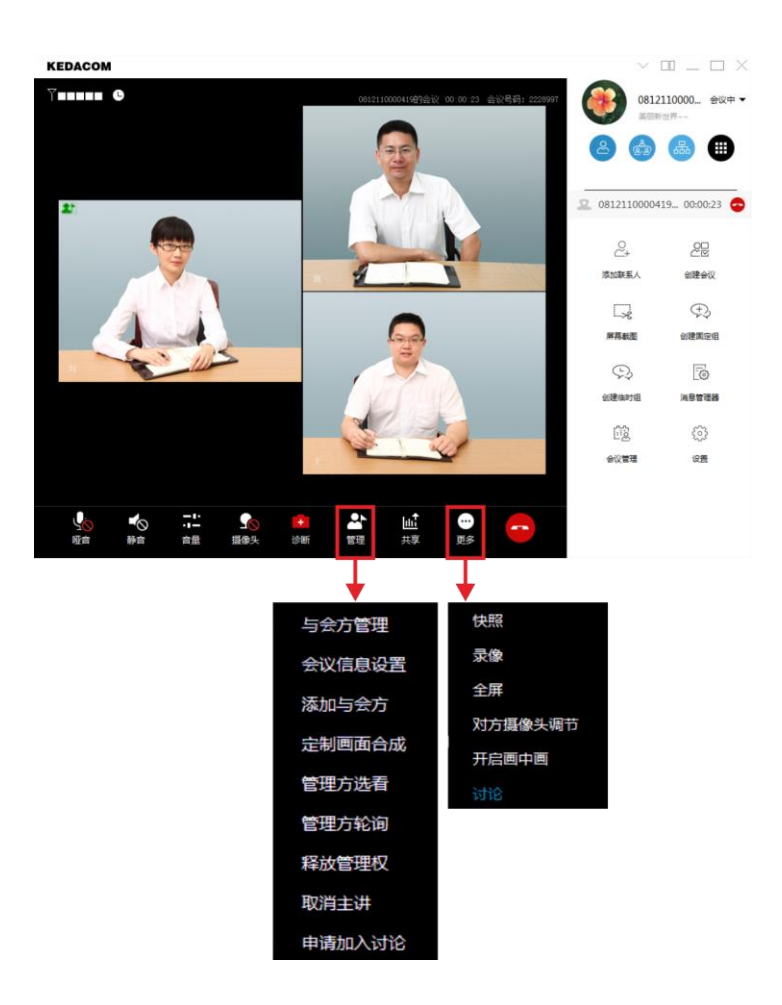

# 10.1 管理与会方

## 10.1.1添加与会方

▲
 1. 在音视频会议界面,会议管理方可点击管理 >添加与会方,弹出添加与会方界面,如
 下图所示:

| 联系人        | 组织架构      |      | 请输入号码或者 | 師箱 | Ð |
|------------|-----------|------|---------|----|---|
| 请输入号码或者字符  | Q         |      |         |    |   |
| ✔ 🔍 视频联系人  | ✔ 📞 电话联系人 |      |         |    |   |
| ▼ 科达用户域2 2 | 24/64     |      |         |    |   |
| ▶ 号码组 12/3 | 1         | 添加 > |         |    |   |
| ● 081211   | 10000211  | 〈删除  |         |    |   |
| ● 081211   | 10000397  |      |         |    |   |
| ❷ ■081211  | 10000398  |      |         |    |   |
|            | 0000447   |      |         |    |   |

2. 选择需要添加的与会方,点击【确定】,完成与会方添加。

### 10.1.2与会方管理

▲
 1. 在音视频会议界面,会议管理方可点击管理 => 与会方管理,弹出与会方管理界面;如
 下图所示:

| 与会议     | 方管理            |      |     |                            |                     | ×                 |
|---------|----------------|------|-----|----------------------------|---------------------|-------------------|
|         | 名称[3]          | 麦    | 見克风 | 扬声器                        | 角色                  | 挂断                |
| ۲       | 0812110000419  |      | Q.  |                            | 管理方+主讲方 🔹 🔻         |                   |
| گ       | 0812110000489  |      | Q   | $\bigtriangledown \models$ | 与会方 🗸 🔻             |                   |
| ۲       | 0812110000375  |      | Q   |                            | 与会方    ▼            |                   |
|         |                |      |     |                            | 点击请退与               | ◆<br>会方或管理方主动退出会议 |
| 当与会方较多时 | │可快速搜索与会方<br>▲ |      |     | 点击可                        | J开启/关闭除主讲方以外的与<br>▲ | 5会方麦克风            |
| 输入关键    | 建字搜索 Q         | 会议讨论 | ON  |                            | 全场哑音 ON             | 关闭                |

- 2. 在**与会方管理**界面,可进行如下操作:
  - 扬声器音量调节,点击<sup>√</sup>,可选择关闭/启用对应与会方的扬声器音量;

- 麦克风设置,点击<sup>Q</sup>,可以关闭对应与会方的麦克风,麦克风图标变为<sup>Q</sup>;点击<sup>Q</sup>,可开启对应与会方的麦克风;
- 设置为主讲方,点击角色下拉框菜单▼,选择**主讲方**,对应与会方即可成为主讲方;
- 设置为管理方,点击角色下拉框菜单▼,选择管理方,对应与会方即可成为管理方;
   此时与会方管理界面转为与会方信息界面;
- 请退与会方,点击 ,即可挂断对应的与会方,将与会方请退会议。

## 10.2 申请主讲

- 在音视频会议界面,若您不是主讲人,可点击管理 / 与会方 / 565 > 申请主讲,待管理方
   同意后可成为会议主讲方;
- ▲
   ▲
   ▲
   ▲
   在音视频会议界面,若您已经是主讲人,可点击管理 <sup>(1)</sup>
   取消主讲,无需管
   理方同意便可取消主讲成功。

### 10.3 申请管理方

▲ 在音视频会议界面,若您不是会议管理方,点击与会方与方>申请管理权,待管理方同意后可 称为会议管理方;

在音视频会议界面,若您已经是会议管理方,点击管理≦록>释放管理权,释放管理方权限。

### 10.4 音频控制

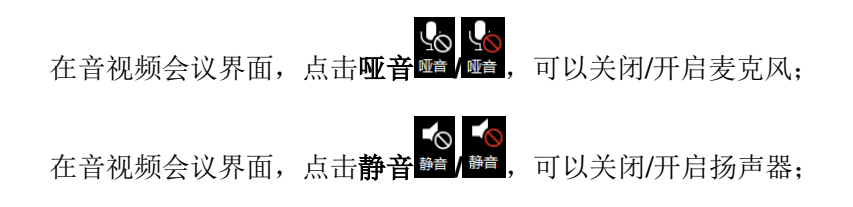

在音视频会议界面,点击**音量<sup>600</sup>**,弹出快捷菜单,可以调节麦克风以及扬声器的音量大小。 如下图所示:

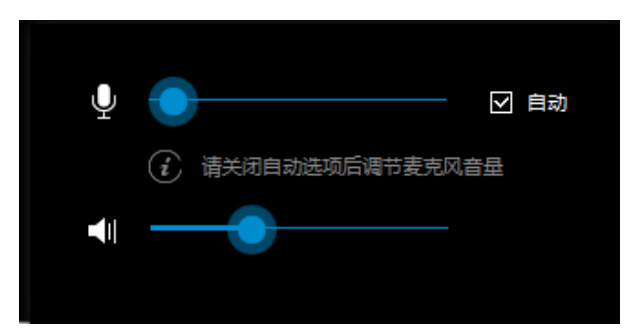

## 10.5 视频控制

10.5.1管理方轮询

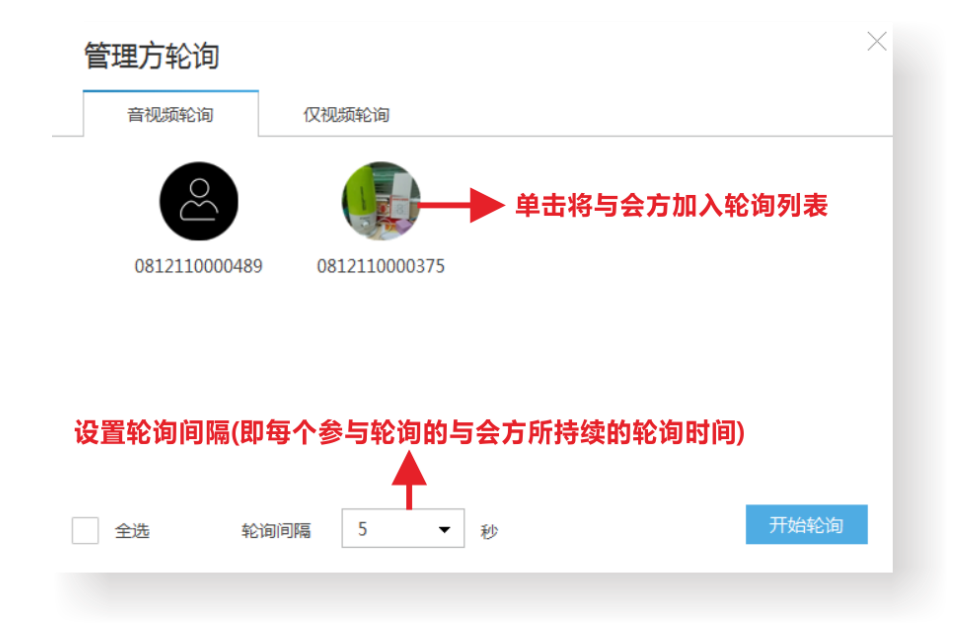

在音视频会议界面,若您是会议管理方,点击管理 **建 >管理方选看**,弹出管理方选看界面; 管理方在此界面可选择以**音视频选看/仅视频选看**方式查看某一与会方,与会方本身不感知; 如下图所示:

| 管理方选看                     |               | $\times$ |
|---------------------------|---------------|----------|
| 音视频选看                     | 仅视频选看         |          |
| 请选择您要选看的与                 | 5会方           |          |
| $\overset{\circ}{\simeq}$ | 单击即可开启与会方选看   |          |
| 0812110000489             | 0812110000375 |          |
|                           |               |          |
|                           |               |          |
|                           |               |          |
|                           |               |          |
|                           |               |          |

## 10.5.3定制画面合成

在音视频会议界面,若您是会议管理方,点击管理 >定制画面合成,弹出定制画面合成界 面,在此界面可开启/关闭会议画面合成、设置画面合成风格。如下图所示:

| 定制画面合成           |                | ×          |
|------------------|----------------|------------|
| 画面合成 ON 关        | 闭画面合成后,显示主讲人画面 |            |
| ▶ 自动             |                | 与会方        |
|                  |                | الله 05121 |
|                  | +              |            |
| +                |                |            |
|                  |                |            |
|                  | T              |            |
|                  |                |            |
| (1) 请拖拽与会方至指定画面中 | ✔ 画面合成显示别名     | 开始取消       |
|                  |                |            |

### 10.5.4摄像头控制

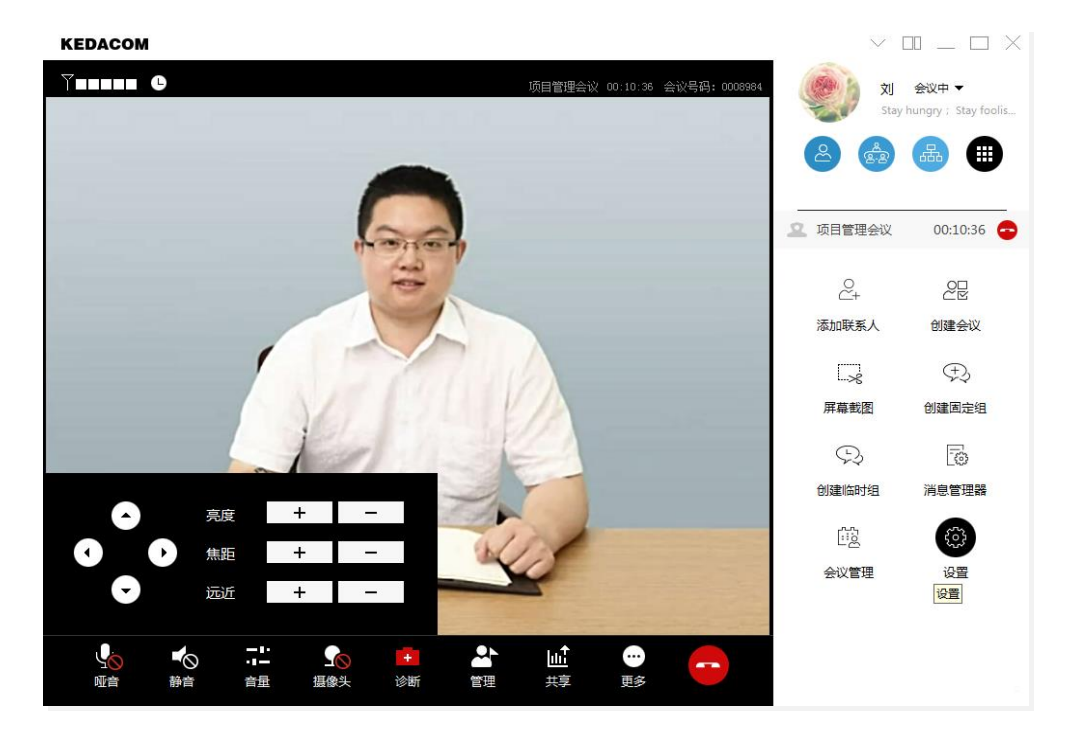

### 10.5.5开启画中画

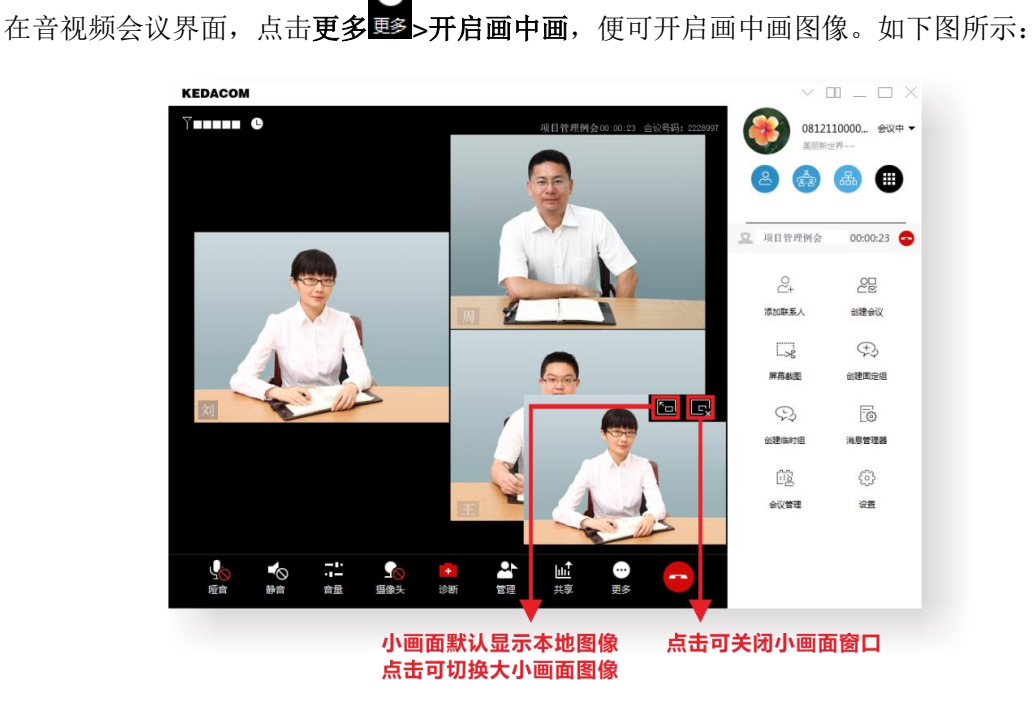

•

## 10.5.6开启全屏

在音视频会议界面,若您是会议管理方,点击**更多<sup>1950</sup>>全屏**,整个音视频窗口呈全屏显示; 双击屏幕可以退出全屏显示。

# 10.6 会议讨论

在音视频会议界面,点击**更多趣>讨论**,进入讨论组聊天界面,所有与会方均自动进入讨论组。

## 10.7 发起共享

发送共享权限由会议管理方在**会议信息设置**界面进行设定: **仅主讲人发送共享/任意人发送共 享**。 Ⅰ. 在音视频界面,点击**共享<sup>共享</sup>>内容共享**,弹出**共享**界面;如下图所示:

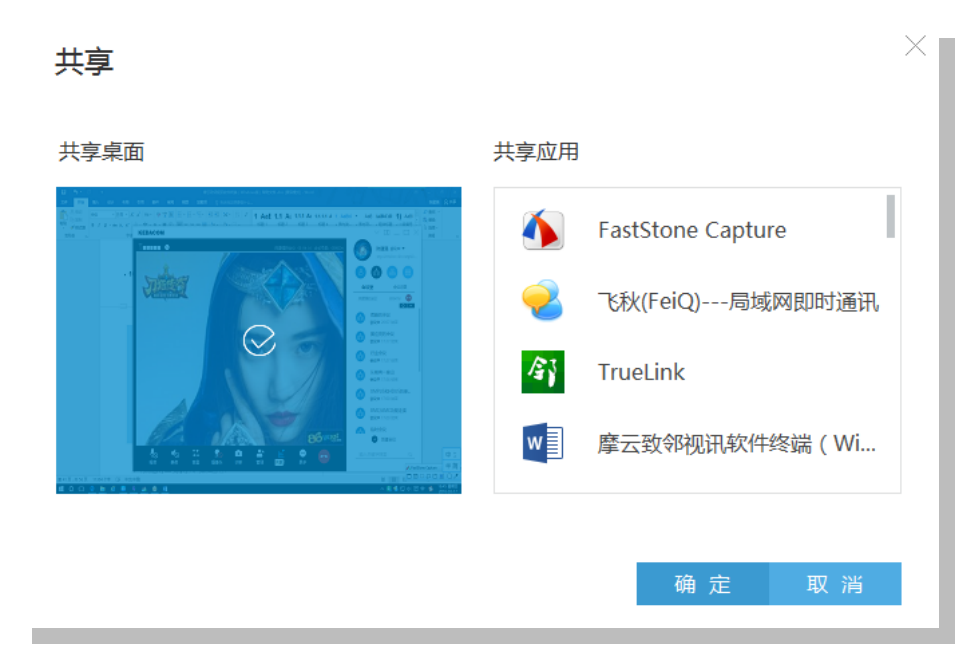

- 2. 在此界面,选择共享应用,点击【确定】,即可发起共享;
- ▲
   3. 再次点击共享<sup>共享</sup>>关闭共享,即可结束当前共享。

# 10.8 会议录像

在音视频会议界面,若您是会议管理方,点击更多 ●● 录像,弹出提示消息,可选择是否开 启共享录像,点击【开始】即可进入会议录像,开始录像;点击 ●● ● 可以暂停/继续录像; 点 击 ● 停 止 录 像 , 并 且 录 像 文 件 保 存 至 默 认 存 储 路 径 : C:\Users\Public\Documents\TrueLink\Users (Windows xp 系统安装路径)。如下图所示:

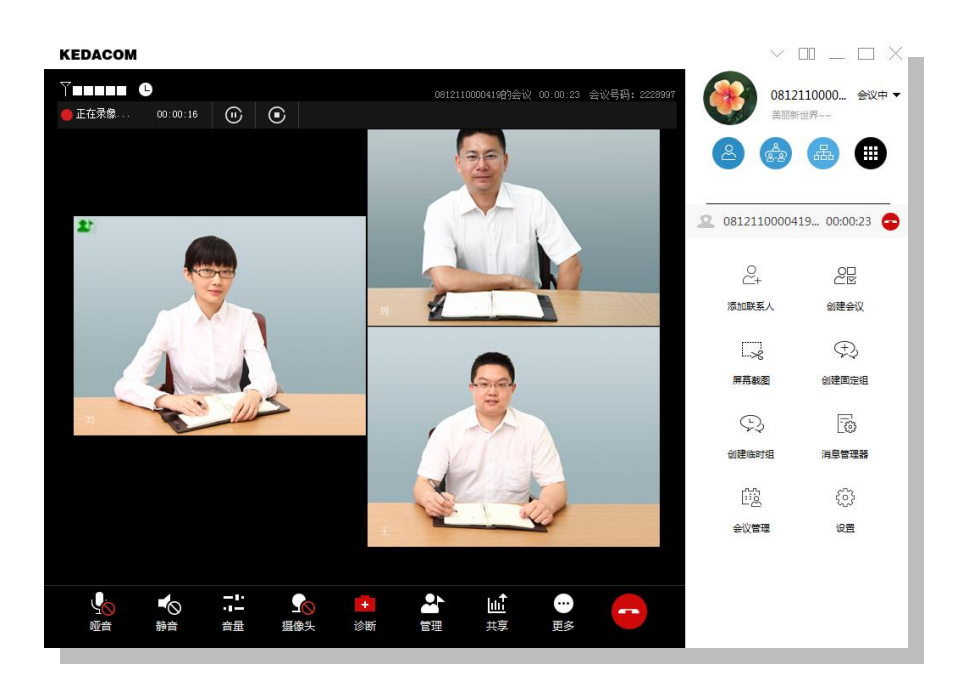

## 10.9 会议快照

在音视频会议界面,点击**更多壓>快照**,可以抓拍会议中的图像;直接点击保存,快照存储 至默认路径: C:\Users\Public\Documents\TrueLink\Users;点击【另存为】,可以自定义快照 存储路径。如下图所示:

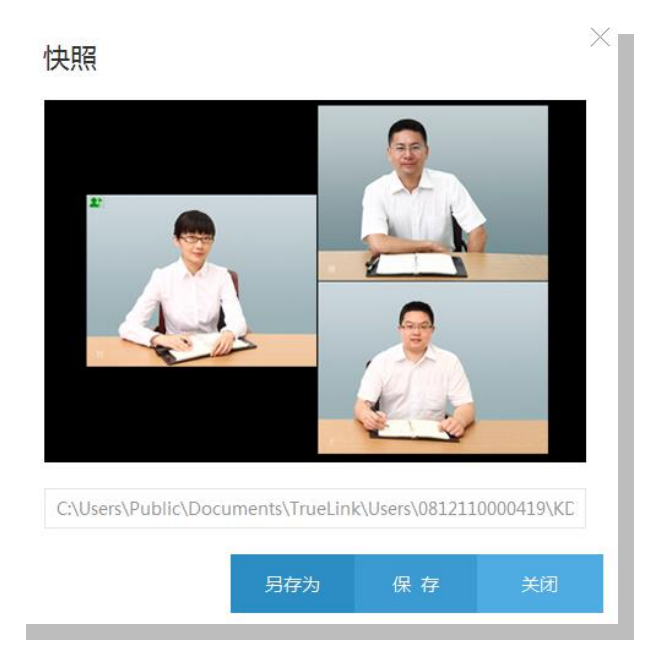

# 10.10 会议信息设置

在音视频会议界面,若您是会议管理方,点击**管理 会议信息设置**,弹出**会议信息设置**界 面;在此界面进行修改会议名称、设置会议延长时间、设置会议密码、设置共享发送权限、 开启/关闭电话退会重呼操作。如下图所示:

| 会议信息设置  |                                                   | ×            |
|---------|---------------------------------------------------|--------------|
| 会议名称    | 0812110000419的会议 可修改会议名称                          |              |
|         | 会议结束时间19:03 会议剩余时间 3小时56分钟                        |              |
| 延长会议时间  | 不延长 可设置会议延长时间 →                                   |              |
| 会议密码    | 开启会议密码后,所有                                        | 与会方需输入密码方可入会 |
| 共 享 权 限 | <ul> <li>● 任意人发送共享</li> <li>● 仅主讲人发送共享</li> </ul> |              |
| 电话退会重呼  | ON 电话退会后默认重新呼叫                                    |              |
|         | 确定                                                | 取消           |
|         |                                                   |              |

# 10.11 系统诊断

| 在音视频会议界面, | <mark>:</mark><br>点击 <b>诊断</b> | ,可以诊断 <b>麦克风</b> 、 | 扬声器、 | 摄像头。 | 如下图所示: |
|-----------|--------------------------------|--------------------|------|------|--------|
| 诊断        |                                |                    |      |      | ×      |
| 麦克风       | 扬声器                            | 摄像头                |      |      |        |
| $\odot$   | 您的扬声器运转正                       | 常 , 可以语音           |      |      |        |
|           | 扬声器 (Conexa                    | nt SmartAudio HD)  | •    | 测 试  |        |
|           |                                |                    |      |      |        |
|           | 点击测试按钮后测                       | 试扬声器               |      |      |        |
|           |                                |                    |      |      |        |
|           |                                |                    |      |      |        |

11 退出/结束会议

在音视频会议界面,点击 按钮,或在软件主界面,点击 按钮:

- 若您作为会议管理方,可在弹出的快捷菜单中选择结束会议或退出当前会议;
- 若您作为会议与会方,则仅可以退出当前会议,

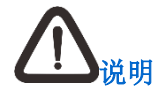

多点会议中, 仅会议管理方具有结束会议的权限。

# 12 直播

在主界面,点击会议室<sup>202</sup>>直播室,进入直播室界面。在可进行直播的会议列表中,选择 需要直播的会议;双击即可弹出直播界面,如下图所示:

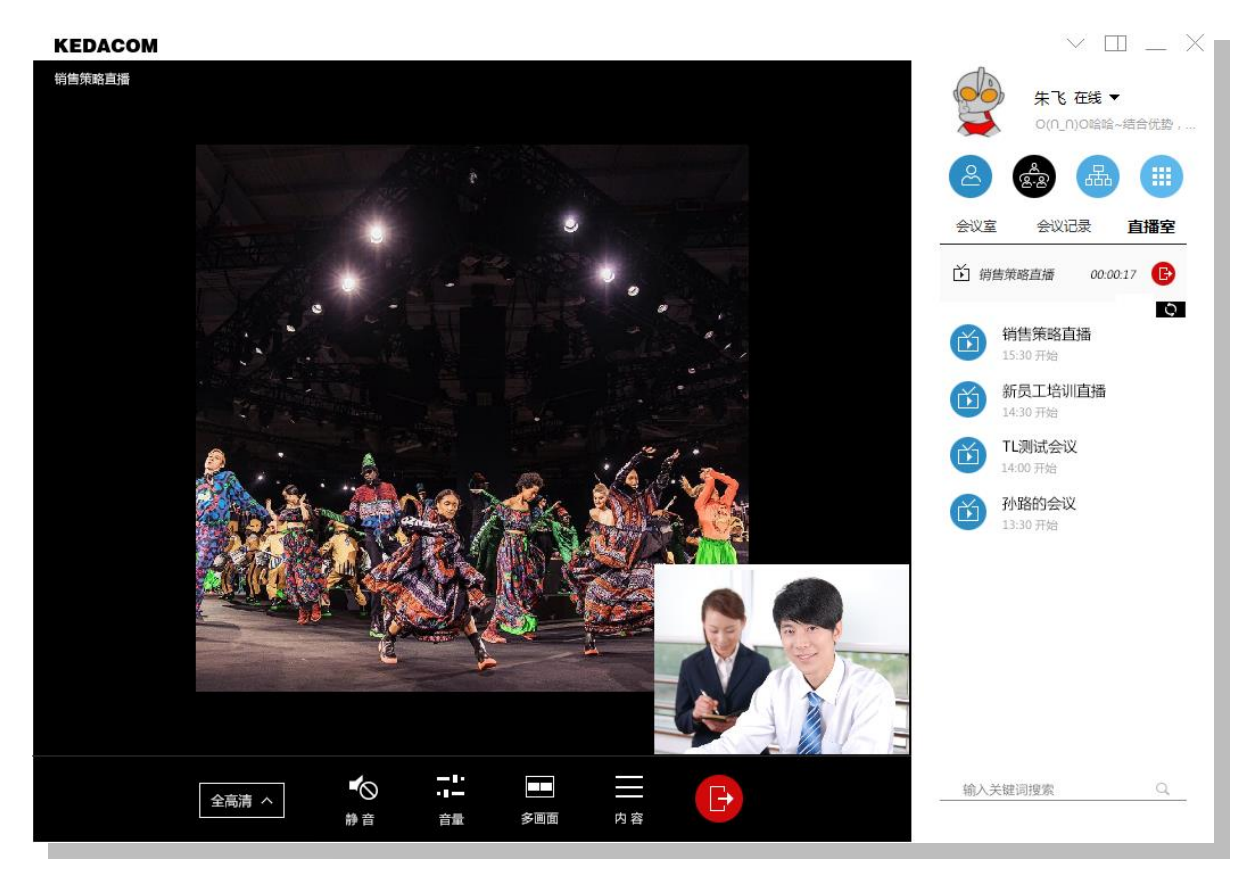

在直播界面您可以进行设置直播视频的分辨率、静音、调节音量、多画面显示以及选择直播 内容操作。在直播界面点击,或在软件主界面点击,均可退出当前直播。

# 13 查看会议记录

在主界面,点击会议室 >会议记录界面,可查看所有会议记录、消息管理器并可进行删除记录操作。详细可参考 5.3 章节。

## 14 软件升级

#### 软件升级设置

在主界面,点击右上角 ~ 菜单按钮,在下拉菜单中点击【设置】,也可以点击【更多】 键 按钮,在弹出的窗口中点击【设置】,进入**设置>系统设置>软件更新**界面,可以修改软件升 级方式:自动更新/手动更新。

### 软件更新操作

• 自动更新

当系统检测到有最新版本时,请按照以下步骤进行软件更新操作:

- 1) 运行终端时,弹出检查更新提示窗口;
- 2) 按提示依次操作即可。
- 手动更新

如需手动检查更新,可在设置>系统设置>软件更新界面,点击【在线升级】或在主界 面点击右上角菜单 ~,在下拉菜单中点击【检查更新】:

- 若窗口提示您当前使用的版本已经是最新版本,点击【关闭】按钮即可;
- 若窗口提示有新的推荐版本,点击【下一步】按钮进行升级操作,按提示依次操作 即可。

## 15 注销登录

在主界面,点击右上角**菜单** , 在下拉菜单中点击【注销登录】, 弹出的"正在注销中,请 稍后…"提示窗口,待注销完成,返回登录主界面。如下图所示:

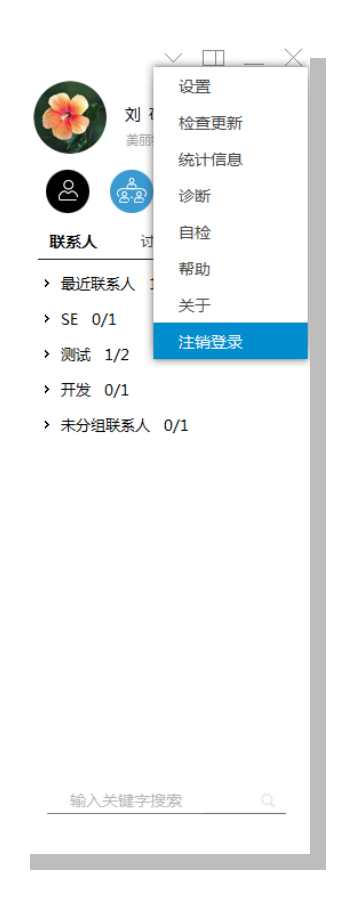

16 常见问答解答

# 16.1 系统常见问题

问:确保视频或音频会议正常召开,对操作系统、硬件、网络带宽等有什么要求?

答:

1. 带宽要求

如带宽设置为 64Kbps,则终端只可以开启音频会议;如开启视频会议,带宽需≥128Kbps。

2. 操作系统

Windows XP, WIN7(32 位/64 位)、WIN8(32 位/64 位)、WIN8.1(32 位/64 位)、WIN10 (32 位/64 位)。

3. 硬件要求

CPU: Intel® Core<sup>™</sup> Duo CPU, 1.8GHz 或更高, 1G 内存, 50M 可用硬盘空间, 网卡, 声卡。

### 4. 软件要求

为避免网络带宽不足或者音视频设备冲突,使用前请关闭占用大量网络带宽和音视频设备的 相关应用软件,如迅雷、QQ、Skype等。

### 问:软件无法登录或提示登录超时怎么办?

答:

请确认用户名、密码是否正确,确认后,请退出软件重新登录。

请确认服务器地址配置正确,确认后,请重新选择配置后再登录。

请检查您的网络是否正常连接正常。您可以使用自检功能进行测试或者与网络管理员联系。

#### 问:如果忘记登录密码怎么办?

答:如果忘记密码请联系网络管理员或者服务提供商找回密码。

#### 问:登录后为什么会突然退出到登录界面?

答: 请检查您的账号是否已被别人使用、网络是否正常等。

#### 问:如果我用的是拨号上网,能够正常登录系统吗?

答:可以。

您可以在**设置>系统设置>网络设置**页面自定义网络,勾选**启用**后,可根据实际情况设置上 行和下行带宽值,建议上行带宽**<512 Kbps**。

### 问:如果在宾馆上网,能够正常使用系统?

答:只要您所在的宾馆提供的网络带宽≥128 Kbps,且其它设备都正常,就可以正常使用系统。使用前,建议您使用自检功能进行测试,查看是否满足正常使用的条件。

### 问: 可以设置开机自动启用软件吗?

答:可以。

您可以在**设置>系统设置>常规设置**页面,勾选"**开机时自动启动**",点击【确定】后即可加入自动启动项。

## 16.2 会议呼叫常见问题

### 问:为什么会显示对端不在线?

答:请确认对方是否已成功登录。若已成功登录请联系对方检查网络情况,查看终端是否与 服务器出现断链现象。

### 问:为什么无法呼叫终端入会?

答:

- 查看被呼叫终端是否已经在其它会议中;
- 查看呼叫方终端的网络连接是否正常;
- 确认被呼叫终端是否设置了"忙碌"或者是"手动接听"未接听呼叫;如果是点对点会 议,请联系对端是否设置了"阻止非联系人呼叫";
- 请确认对方是否成功登录到会议服务器。

### 问:为什么无法遥控对方的摄像头?

答:

- 对方摄像头不支持 PTZ;
- 对方摄像头支持 PTZ,但设置了不允许远端控制;
- PC 自带的摄像头。

### 问:为什么在会议中,听不到声音或看不到图像?

答:

如果您在多点会议中,请确认此会议中是否有主讲人、是否开启了会议讨论,是否开启了画面合成。如果会议中没开启画面合成、本方是发言人时,发言人显示黑屏,属于正常现象。

请检测当前 PC 是否启用内置防火墙、360 防火墙、卡巴斯基等,如启用,建议将终端加入到 这些防火墙的信任列表中或先暂时关闭防火墙,已达到较好的会议体验。

#### 问: 推荐的视频会议参数是多少?

答:

目前软件视频会议的默认参数是最优参数。多方会议的会议参数,可以在**设置>呼叫设置>** 常用呼叫码率设置中选择呼叫码率,创建会议时选择改码率值即可。

点对点的呼叫码率在联系人右键菜单中选择选择修改呼叫码率,然后选择对应的码率值即可。

### 问: 怎么确保我们的会议信息的安全性?

答:

考虑到数据传输的安全性,可以选择在会议呼叫中采用数据加密模式。 呼叫点对点会议时,主叫方开启 AES 加密,呼叫成功后采用数据加密。 设置方法:设置>个人设置>呼叫设置>安全设置页面选择加密模式即可。

## 16.3 音频常见问题

问: 会议中我听不到发言人的声音或者声音很小, 怎么办?

答:

在声卡、声卡驱动都安装好的情况下,请排查:

- 输出设备(耳机或者音箱)是否开启并连接正确;
- 用一个已经确认正常工作的音频设备连接到计算机,确认所使用的耳麦等音频设备正常工作;
- 发言端端视音频源故障,联系发言端检查音频输入是否正常,与会的其他人是否都能听 到;
- 终端是否音量太低或者处于静音状态,请拖动在视频区域下方的音量拉杆条调整声音大小;
- 可进入系统诊断>扬声器诊断进行诊断测试。

### 问:为什么会议中的其他人不能听到本方这边的声音?

答:

请先检查声音输入设备是否正常连接。再进一步进行核查:

- 您在会议中是否拥有发言权,如没有发言权,请申请成为主讲人;
- 请查看是否被哑音;
- 是否音量设置过小,拖动在视频区域下方的麦克风音量滑竿条;
- 使用媒体测试工具进行检测,或者进入**系统诊断>麦克风诊断**进行诊断测试。

#### 问:为什么会议中的声音出现断断续续现象?

答:请检查网络状况和 CPU 使用率。如果网络差和 CPU 使用率过高,声音会存在断断续续, 请检查您的网络并关闭暂不使用的程序,特别是占用大量带宽的,如迅雷等下载软件。

#### 问: 会议过程中存在很大回声, 怎么办?

答: 请排查如下问题:

- 远端会场输出音量过大,与远端会场联络,请其检查并降低音量;
- 麦克风与扬声器距离太近,请拉开两者的距离;
- 如果远端是硬件终端,请对方确认是否已经设置了"音频质量增强";
- 如果您的 PC 操作系统为 Win7 系统,请将 PC 麦克风加强值调整为 0。操作步骤:点击电脑右下角音量图标>鼠标右键选择录音设备>在录制界面找到默认的麦克风并右键单击>选择属性>级别,将麦克风加强值调整为"0"即可。(其他操作系统设置的操作方法类同)
- 部分 PC 的设计工艺问题,请尝试在别的机器上使用视频会议系统;
- 将非发言方全部设置哑音。

### 问: 会议中有些终端听到的音质较差, 这是什么原因?

答: 请排查如下问题:

- 每个终端进行自检,确保每个终端自检的音频效果好;
- 请检查是否存在有终端的音频输入、音频输出音量过大;
- 将终端逐一哑音,找出有问题的终端;
- 查看周围是否有干扰源;
- 网络状况不好。

### 16.4 视频常见问题

问: 电脑上安装了软件视频会议,视频沟通时为什么看不到自己的视频图像?

答:

可能是无摄像头或者摄像头驱动安装不正确,请安装正确的驱动程序后再使用本软件。

请确定摄像头是在开启终端前已经安装好,安装好摄像头后,请重新启动终端。

检查有没有软件(如 QQ)占用了本地摄像头,请在**设置>语音视频>视频设置**页面重新选择 视频输入设备,调整视频参数。

#### 问: 接收到的图像出现马赛克、不连续等现象,如何让视频画面的图像更加清晰?

答:

影响视频画面效果的因素主要有:网络环境,电脑配置,通话质量的设置。可通过修改这三 项,提高画面质量。

网络环境太差,关闭电脑上占用网络带宽的其他应用软件,或者在**设置>系统设置>网络设** 置页面勾选自定义网络,设定上下行码率。

电脑的内存大小、CPU 处理能力都会影响到视频效果,请检查 CPU 占用率,确保硬件配置 达到基本配置要求。

如果使用了桌面分享,请确认桌面分辨率是否调整为系统推荐的1024\*768。

### 问:在会议中只听到声音,怎么看不到主讲人的图像?

答:有以下几种可能性:

请确认正在召开的会议是否为码率较低的音频会议,而非视频会议。

主讲人终端的视频设备连接不正确或未摄像头没有连接好;

PC 机中 Windows 防火墙是否已关闭。

问: 会议中有主讲人时,视频会议终端收到的画面有停顿,怎么排查?

答: 请按如下方法排查:

• 请检查是否是主讲人视频源故障,调节更换主讲人的视频源;

- 请检查该会议码流是否超过当前网络带宽,该情况可导致丢包严重,可在终端的菜单中 选择"统计信息"查看;
- 查看 PC 机的 CPU 是否过高而导致图像停顿。

### 16.5 桌面分享常见问题

#### 问:为什么发送桌面分享时要更改我的桌面分辨率?

答:为了达到更好的效果,建议您更改桌面分辨率为 1024\*768。

### 问:桌面共享发送方正常发起,为什么其他终端不能接收到画面?

答:

如果个别终端收不到画面,请接收端查看是否有丢包。如存在网络丢包,请检查网络。

查看丢包情况的方法:在软件视频会议**菜单>统计信息>网络统计**中查看丢包情况。

如果所有人都收不到桌面分享图像,请发送方检查上行速率,确保上行速率大于 256Kbps。

查看上下行速率的方法:在软件视频会议的**菜单>统计信息>网络统计**,在发送统计和接收统计中可以查看视频速率。

### 16.6 其他常见问题

### 问:我使用了会议录像,录完后不知道录像文件放在什么位置了?

答:

一般会议录像完毕后,会提示您录像文件保存的路径,如果您忘记了,请在**设置>系统设置** >**文件记录**中找到录像文件保存地址并根据相应的地址找到相应的文件夹,根据日期时间即 可找到相应的录像文件,如: C:\ProgramFiles\新视通 201206020\_103023\_Local.asf。本地 录像名称为"录像时间\_Local.asf";远端录像文件名称为"录像时间\_Remote.asf"。

### 问:录制下来的录像使用什么播放器可以播放?

答:一般使用电脑自带的 Windows Media Play 播放器即可播放,也可以由我司提供的 TrueSensplayer 播放器进行播放。

### 问:如何查看我使用的版本?

答:在软件视频会议的菜单>关于中查看详细版本号。